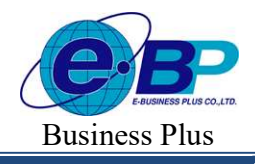

Project ID : 2308001 Bplus HRM On Web V2.0

## บทที่ 33 การโอนเวลาที่บันทึกเข้ากะ

### 💠 วัตถุประสงค์

เพื่อให้ผู้ใช้งานสามารถทำการโอนเวลาเข้า-ออกของพนักงานที่อ่านจากแฟ้มบันทึกเวลาของเครื่องรูดบัตร หรือเครื่อง สแกนนิ้วมือเข้าสู่ระบบประมวลผลบันทึกเวลาเรียบร้อยแล้วเข้ากะที่ประกาศให้กับพนักงานได้ ทั้งนี้ เพื่อให้โปรแกรมนำเวลา รูดบัตรของพนักงานไปใช้กำนวณจำนวนวันทำงาน และเงินเพิ่มเงินหักต่างๆ ของพนักงานตามข้อตกลงของแต่ละกะให้ อัตโนมัติ

# 💠 ขั้นตอนการทำงาน

- ≻ ประกาศกะพนักงานตามเงื่อนไขของกิจการ โดยสามารถดูรายละเอียดได้ใน บทที่ 29 30
- 🕨 อ่านแฟ้มบันทึกเวลาจากเกรื่องรูดบัตร โดยสามารถดูรายละเอียดได้ใน บทที่ 32
- 🕨 โอนเวลาที่บันทึกเข้ากะ ตามรายละเอียดด้านล่าง

### 💠 การโอนเวลาที่บันทึกเข้ากะ

หลังจากทำการอ่านข้อมูลเวลาเข้าออกของพนักงานจากแฟ้มบันทึกเวลาของเครื่องรูดบัตร หรือเครื่องสแกนนิ้วมือเข้าสู่ ระบบประมวลผลบันทึกเวลาเรียบร้อยแล้ว ท่านจะต้องการทำการโอนเวลาเข้า-ออกของพนักงานเข้ากะที่ได้ประกาศไว้ ด้วย ทั้งนี้ เพื่อให้โปรแกรมสามารถกำนวณจำนวนวันทำงาน และเงินเพิ่มเงินหักต่างๆ ของพนักงานตามข้อตกลงของแต่ละกะได้ โดยมีขั้นตอนดังนี้

### วิธีการบันทึกข้อมูล

≻ หน้าจอ งานบันทึกเวลา → เลือก เมนูย่อย บันทึกเวลาทำงาน → คลิกปุ่ม

| 999 HRM on Web                                           |   | =           |                    |            |                       |                         |     |                           |          |
|----------------------------------------------------------|---|-------------|--------------------|------------|-----------------------|-------------------------|-----|---------------------------|----------|
| 0                                                        |   | บันทึกเว    | เลาทำงาน           |            |                       |                         |     |                           |          |
| ทดสอบ1<br>User                                           |   | +           | เพิ่มรายการ        | ٩          | อ่านแฟ้มบันทึกเวลา 🗅  | โอนแฟ้มบันทึกเวลาเข้ากะ | ป   | 2566                      | <b>m</b> |
| A. S. S. S. 8.1                                          |   | แก้ไข       | รายละเอียด         | รหัส       | ∝ ชื่อพนักงาน         | ดำแง                    | nio | ⊸ แผนก/สาขา ⊸             | สถานะ    |
| <ul> <li>ดงคาทว เบ</li> <li>ดั้งค่าบันทึกเวลา</li> </ul> | > | Ø           | Q                  | 001        | น.ส.อรรถพร มากดี      | ญัจัดก                  | าร  | บริหาร<br>(ส่านักงานใหญ่) | พนักงาน  |
| 🕽 งานเงินเดือน                                           | > | Ø           | Q                  | 100        | นายสมพงษ์ สุขใจดี     | ข่างดั                  | A   | บัญชี<br>(ส่านักงานใหญ่)  | ลาออก    |
| 🕽 งานบันทึกเวลา                                          | * | Ø           | Q                  | 200        | นายพลอยรุ้ง มากมาย    | ช่างตั                  | ด   | บัญชี<br>(สำนักงานใหญ่)   | พนักงาน  |
| บันทึกเวลาท่างาน<br>ประกาศกะท่างาน                       |   | Ø           | Q                  | 59019      | นายพงษ์ศิริชัย ร่มไทร | บรีหา                   | ĩ   | บัญชี<br>(สำนักงานใหญ่)   | พนักงาน  |
| บันทึกข้อมูล<br>ด่านวณบันทึกเวลา                         | > | รายกา       | เรที่ 1-4 จากทั้งเ | งมด 4 ราย  | าาร                   |                         |     |                           | ). ()    |
| รายงาน                                                   | > |             |                    |            |                       |                         |     |                           |          |
| 皆 เครียมข้อมูล                                           | > |             |                    |            |                       |                         |     |                           |          |
|                                                          |   |             |                    |            |                       |                         |     |                           |          |
| TO EFFICIA 11/28/D/D                                     |   | Copyright © | 2022 E-Busin       | ess Plus ( | lo.,Ltd.              |                         |     |                           |          |

| EBP_ | 2301002   | UM  |
|------|-----------|-----|
| Date | : 01/09/2 | 023 |

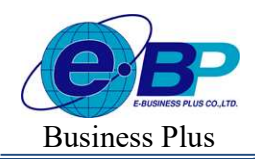

User Manual

| ลั้งแต่วันที่                                                                                              |                                                                                   |                                                                                    | ถึงวันที่                    |                                         |                                                                  |    |        |
|----------------------------------------------------------------------------------------------------|-----------------------------------------------------------------------------------|------------------------------------------------------------------------------------|------------------------------|-----------------------------------------|------------------------------------------------------------------|----|--------|
| 30/08/2566                                                                                                 |                                                                                   |                                                                                    | 30/08/2566                   | 5                                       |                                                                  |    | Ē      |
| ค้นหา                                                                                                    |                                                                                   |                                                                                    |                              |                                         |                                                                  |    |        |
| สาขา                                                                                                    |                                                                                   |                                                                                    | แผนก                         |                                         |                                                                  |    |        |
| ทั้งหมด (1)                                                                                                |                                                                                   | × •                                                                                | ทั้งหมด (3                   | )                                       |                                                                  | ×  | $\sim$ |
| ต่าแหน่งงาน                                                                                                |                                                                                   |                                                                                    |                              |                                         |                                                                  |    |        |
|                                                                                                    |                                                                                   |                                                                                    |                              |                                         |                                                                  |    |        |
| ทั้งหมด (5)                                                                                                |                                                                                   | × ×                                                                                |                              |                                         |                                                                  |    |        |
| ทั้งหมด (5)<br>คันหา                                                                                       |                                                                                   | x v                                                                                |                              |                                         |                                                                  |    |        |
| ทั้งหมด (5)<br>ค้นหา<br>🕑 รหัสพนักงาน                                                                      | ชื่อพนักงาน                                                                       | x v<br>สาขา                                                                        |                              | แผนก                                    | ดำแหน่งง                                                         | าน | Å.     |
| <ul> <li>ทั้งหมด (5)</li> <li>คันหา</li> <li>รหัสพนักงาน</li> <li>∞</li> <li>001</li> </ul>                | <b>ชื่อพนักงาน</b> -<br>น.ส.อรรถพร มากต์                                          | × ×<br>สาขา<br>สำนักงาา                                                            | นใหญ่                        | <b>แผนก</b><br>บริหาร                   | <ul> <li>ดำแหน่งง<br/>ผู้จัดการ</li> </ul>                       | าน | ÷.     |
| <ul> <li>ทั้งหมด (5)</li> <li>ดันหา</li> <li>รหัสพนักงาน</li> <li>001</li> <li>100</li> </ul>              | ชื่อพนักงาน<br>น.ส.อรรถพร มากดี<br>นายสมพงษ์ สุขใจดี                              | <ul> <li>×</li> <li>×</li> <li>สาขา</li> <li>สำนักงาท</li> <li>สำนักงาท</li> </ul> | นใหญ่<br>นใหญ่               | <b>แผนก</b><br>บริหาร<br>บัญชี          | <ul> <li>ตำแหน่งง</li> <li>ผู้จัดการ</li> <li>ข่างตัด</li> </ul> | าน | 4      |
| <ul> <li>ทั้งหมด (5)</li> <li>ศัมหา</li> <li>รหัสพนักงาน</li> <li>ด01</li> <li>100</li> <li>200</li> </ul> | <b>ชื่อพนักงาน</b><br>น.ส.อรรถพร มากดี<br>นายสมพงษ์ สุขใจดี<br>นายพลอยรู้ง มากมาย | <ul> <li>×</li> <li>×</li> <li>สาขา</li> <li>สำนักงาท</li> <li>สำนักงาท</li> </ul> | ้<br>นใหญ่<br>นใหญ่<br>นใหญ่ | <b>แผนก</b><br>บริหาร<br>บัญชี<br>บัญชี | ตำแหน่งง<br>ผู้จัดการ<br>ข่างตัด<br>ข่างตัด                      | าน |        |

➤ เมื่อปรากฏหน้าจอ โอนบันทึกเวลาเข้ากะ ให้กำหนดรายละเอียดต่างๆ ตามกำอธิบายด้านล่างนี

#### คำอธิบาย

- กำหนดช่วงพนักงาน
- ตั้งแต่วันที่
- ถึง
- การจัดการกะทำงาน
  - ประกาศกะตามตารางทำงาน

ลบกะเดิมออกก่อน

ลบเวลาเดิมก่อนโอน

- คือ การระบุว่าต้องการให้โปรแกรมโอนเวลาที่บันทึกของพนักงานท่านใด เข้ากะบ้าง
- คือ การระบุวันที่เริ่มต้นที่ต้องการ โอนเวลาที่บันทึกเข้ากะ
- คือ การระบุวันที่สุดท้ายที่ต้องการโอนเวลาที่บันทึกเข้ากะ
- คือ การระบุว่าต้องการให้โปรแกรมทำการประกาศกะให้พนักงานที่มีการ กำหนดตารางทำงานโดยอัตโนมัติ พร้อมกับการโอนเวลาที่บันทึกเข้ากะ ด้วยหรือไม่ ถ้าต้องการให้โปรแกรมทำการประกาศกะให้พนักงานที่มีการ กำหนดตารางทำงานโดยอัตโนมัติ พร้อมกับการโอนเวลาที่บันทึกเข้ากะ ให้ติ๊กเครื่องหมายถูกที่ช่อง ประกาศกะตามตารางทำงานก่อนโอน
- คือ การระบุว่าต้องการให้โปรแกรมทำการลบกะให้กับพนักงาน เพื่อสำหรับ กรณีที่มีการประกาศกะให้พนักงานแล้ว คือ กรณีที่เคยโอนเวลาที่บันทึกเข้ากะในช่วงวันที่ใดไว้ ถ้าต้องการโอน

คือ กรณิทิเคย โอนเวลาที่บันทึกเข้ากะในช่วงวันที่ได้ไว้ ถ้าต้องการ โอน เวลาที่บันทึกเข้ากะในช่วงวันที่ดังกล่าวซ้ำอีก ต้องการให้ โปรแกรมทำ ลบเวลาเดิมก่อนแล้วนำเวลาที่โอนครั้งใหม่มาแทน

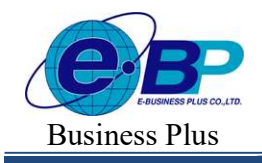

User Manual

Project ID : 2308001 Bplus HRM On Web V2.0

🌶 เมื่อทำการกำหนดรายละเอียดในหน้าจอ โอนบันทึกเวลาเข้ากะ ครบถ้วนแล้ว คลิก ปุ่มบันทึก

≻ เมื่อโปรแกรมแจ้งข้อความ "บันทึกข้อมูลสำเร็จ"

| Success            | × |
|--------------------|---|
| บันทึกข้อมูลสำเร็จ |   |

### 💠 การตรวจสอบผลการโอนเวลาที่บันทึกเข้ากะ

ภายหลังจากทำการโอนเวลารูดบัตรของพนักงานเข้ากะแล้ว ท่านสามารถตรวจสอบผลการโอนเวลาที่บันทึกเข้ากะทาง จอภาพได้ โดยมีขั้นตอนดังนี้

#### วิธีการบันทึกข้อมูล

หน้าจอ งานบันทึกเวลา → เลือก เมนูย่อย ประกาศกะการทำงาน → คลิก ที่ชื่อพนักงาน ที่ต้องการ ตรวจสอบ จะปรากฏผลการ โอนเวลาที่บันทึกเข้ากะทางหน้าจอด้านขวา โดยโปรแกรมจะแสดงเวลารูดเข้า – ออกของพนักงาน ในกะทำงานของแต่ละวันตามช่วงวันที่ที่โอนเวลาที่บันทึกเข้ากะ

| IRM on Web                             | ( <b>#</b>                                     |                                 |         |             |        |            |       |                                      |                                   |         |  |
|----------------------------------------|------------------------------------------------|---------------------------------|---------|-------------|--------|------------|-------|--------------------------------------|-----------------------------------|---------|--|
| 9                                      | ประกาศกะทำงาน                                  |                                 |         |             |        |            |       |                                      |                                   |         |  |
| ทดสอบ1                                 | + ประกาศกะตามดารางท่างาน + ประกาศกะแบบไม่คงที่ | IRM on Web                      | =       |             |        |            |       |                                      |                                   |         |  |
|                                        | รายละเอียด รหัส = ชื่อพนักงาน                  | _                               | รายละ   | เอียด       |        |            |       |                                      |                                   |         |  |
| 🍏 ดังคาทั่วไป >                        | Q 001 น.ส.อรรถพร มากดี                         |                                 | [ 001 ] | น.ส.อรร     | ถพร มา | กดี ]      |       |                                      |                                   |         |  |
| 🍪 ตั้งค่าบันทึกเวลา >                  | 200 มากพละหรับ มากมาก                          | ทดสอบ1                          |         |             |        |            |       |                                      |                                   |         |  |
| 🥔 งานเงินเดือน >                       | Q 200 n mmenute n mm m                         | User                            |         | ปี ลบข้อมูล |        |            |       |                                      |                                   |         |  |
| 🛢 งานมันทึกเวลา 🗸                      | Q 59019 นายพงษ์ศิริชัย ร่มไทร                  | 🍩 ตั้งค่าทั่วไป >               |         | แก้ไข       | สถานะ  | วันที่ 👘   | fit - | ชื่อกะ                               | เวลาที่บันทึก                     | - หมายแ |  |
| บันทึกเวลาท่างาน                       |                                                | 🎲 ตั้งค่าบันทึกเวลา >           |         | Ø           |        | 31/08/2566 | 001   | วันงาน 08.00 - 17.00 น.              |                                   |         |  |
| <b>ประกาศกะทำงาน</b><br>บันทึกข้อมูล > | รายการที่ 1-3 จากทั้งหมด 3 รายการ              | 🛢 งานเงินเดือน >                | 0       | Ø           | *      | 30/08/2566 | 001   | วันงาน 08.00 - 17.00 น.              | 30/08/2566 08:30 30/08/2566 20:00 |         |  |
| ดำนวณบันทึกเวลา                        |                                                | 🛢 งานบันทึกเวลา 🗸               |         | Ø           | ~      | 29/08/2566 | 001   | วันงาน 08.00 - 17.00 น.              | 29/08/2566 08:40 29/08/2566 19:00 |         |  |
| 🖹 รายงาน >                             |                                                | บนทกเวลาทางาน<br>ประกาศกะห่างาน | 0       | 0           | ~      | 28/08/2566 | 001   | วันงาน 08.00 - 17.00 น.              | 28/08/2566 08:30 28/08/2566 21:00 |         |  |
| 🚦 เตรียมป้อมูล >                       |                                                | บันทึกข้อมูล >                  | 0       | Ø           | ۱.     | 27/08/2566 | 002   | วันหยุด รายเดือน 08.00 - 17.00<br>น. |                                   |         |  |
| 🗟 ออกจากระบบ                           | Copyright © 2022 E-Business Plus Co., Ltd.     | ศานวณบันทึกเวลา                 | 0       | Ø           | ~      | 27/08/2566 | 001   | วันงาน 08.00 - 17.00 น.              | 27/08/2566 08:40 27/08/2566 20:00 |         |  |
|                                        |                                                | 🖹 เครียมข้อมูล >                |         | Ø           | ~      | 26/08/2566 | 001   | วันงาน 08.00 - 17.00 น.              | 26/08/2566 08:30 26/08/2566 19:00 |         |  |
|                                        |                                                |                                 | 0       | Ø           | B      | 26/08/2566 | 002   | วันพยุด รายเดือน 08.00 - 17.00<br>น. |                                   |         |  |
|                                        |                                                | 🗟 ออกจากระบบ                    |         | 1           | ~      | 25/08/2566 | 001   | วันงาน 08.00 - 17.00 น               | 25/08/2566 08:40 25/08/2566 21:00 |         |  |

#### <u>หมายเหตุ</u>

ถ้าโปรแกรมทำการโอนเวลาที่บันทึกเข้ากะเรียบร้อยแล้ว โปรแกรมจะแสดงเกรื่องหมาย 🗸 สีแดงหน้ากะทำงานนั้นๆ และในสดมภ์เวลาที่บันทึกจะแสดงข้อมูลเวลารูดบัตรที่ถูกโอนเข้ามาในกะด้วย

| EBP_2301002_UM   | Revised 3 : 28/8/23       | การโอนเวลาที่บันทึกเข้ากะ 33 - 3 |
|------------------|---------------------------|----------------------------------|
| Date: 01/09/2023 | E-Business Plus Co., Ltd. | @ Copyright Version 4:2016       |

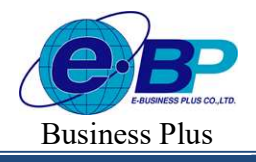

# User Manual

Project ID : 2308001 Bplus HRM On Web V2.0

# 🛠 การแก้ไขผลการโอนเวลาที่บันทึกเข้ากะ

กรณีที่ทำการโอนเวลาเวลารูคบัตรของพนักงานเข้ากะแล้ว ถ้าต้องการทำการเพิ่มเติม หรือแก้ไขรายละเอียคเวลารูคบัตร ที่ โอนเข้ากะแล้ว สามารถทำได้โดยมีขั้นตอนดังนี้

### วิธีการบันทึกข้อมูล

➤ หน้าจอ งานบันทึกเวลา → เลือก เมนูย่อย ประกาศกะการทำงาน → กลิก <sup>Q</sup> ที่ชื่อพนักงาน ที่ต้องการ ตรวจสอบ →กลิก <sup>D</sup> วันที่ที่ต้องการแก้ไข

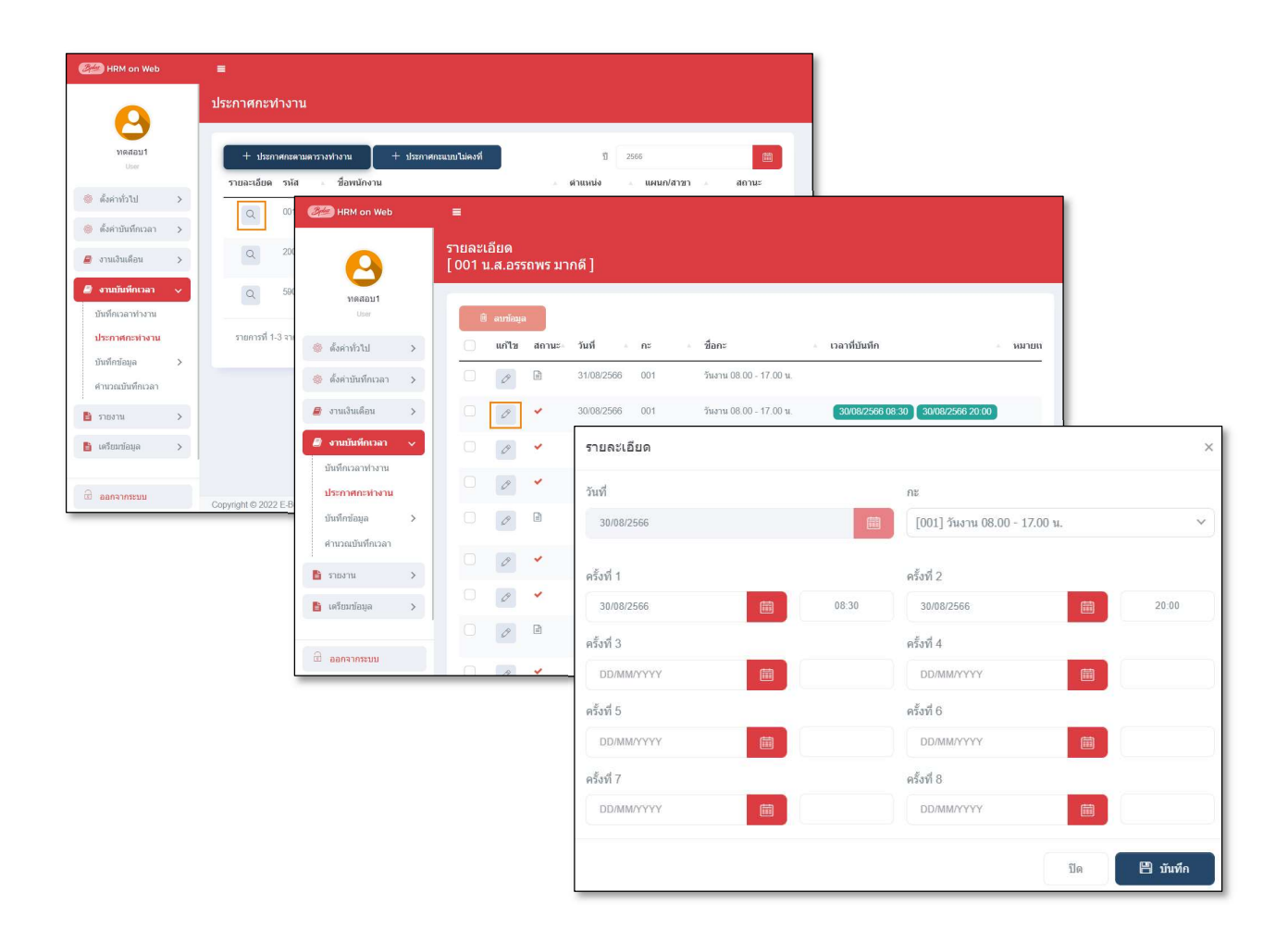

➤ เมื่อปรากฏหน้าจอ แก้ใขรายละเอียดในกะ ให้ทำการแก้ไขรายละเอียดให้ถูกต้อง และคลิก ปุ่มบันทึก